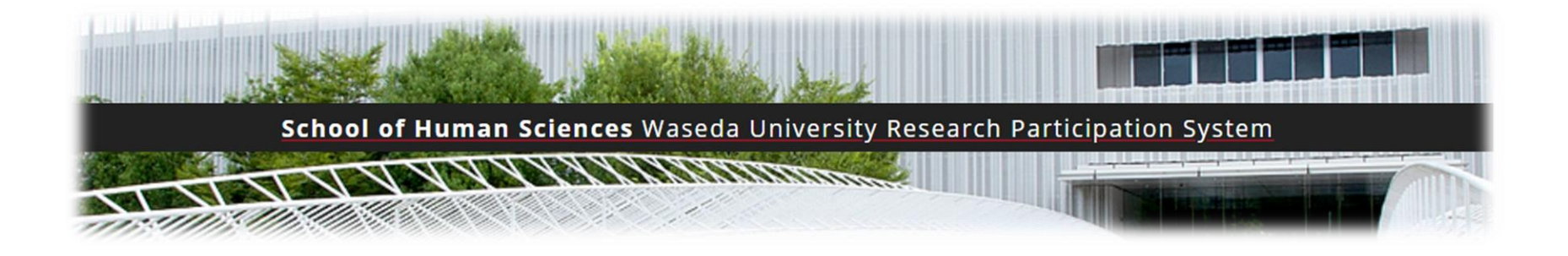

# Sona System

### 研究参加者の登録手順

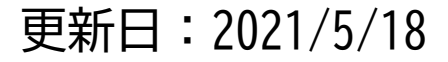

Sona Systemとは?

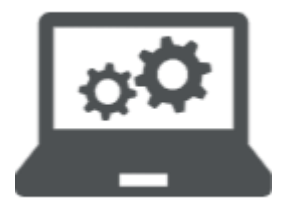

- ●早稲田大学人間科学研究科では、Sona Systemという Web上のシステムを利用して、実験や調査などの研究参 加者を募集しています。
- ●Sona Systemに登録すると、募集中の実験や調査の情報 を見ることができます。
- ●調査や実験によっては、謝礼(図書カードなど)を受け取れるものもあります。
- ●登録は以下のURL(QRコード)にアクセスしてください。

https://waseda-humanscience.sona-systems.com

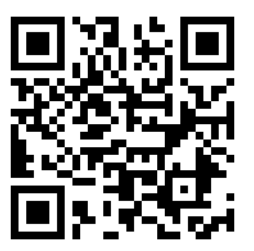

①アカウントを申請する

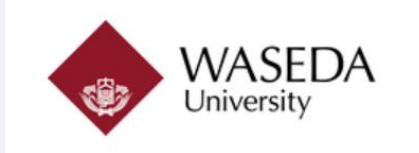

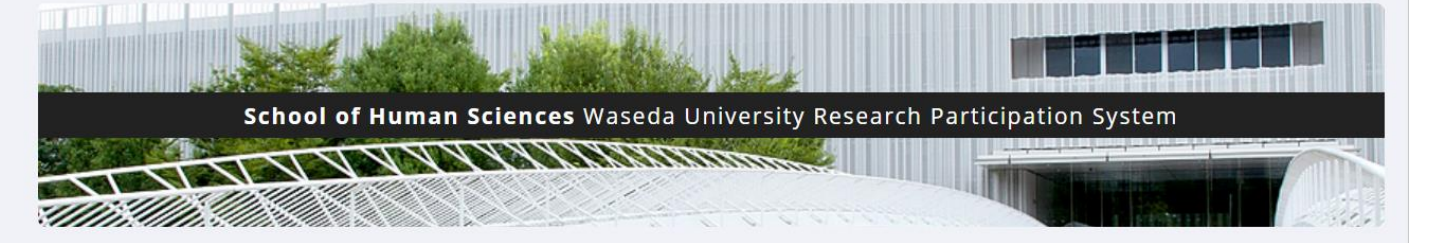

**システムからのメッセージ:** ログアウトしました。

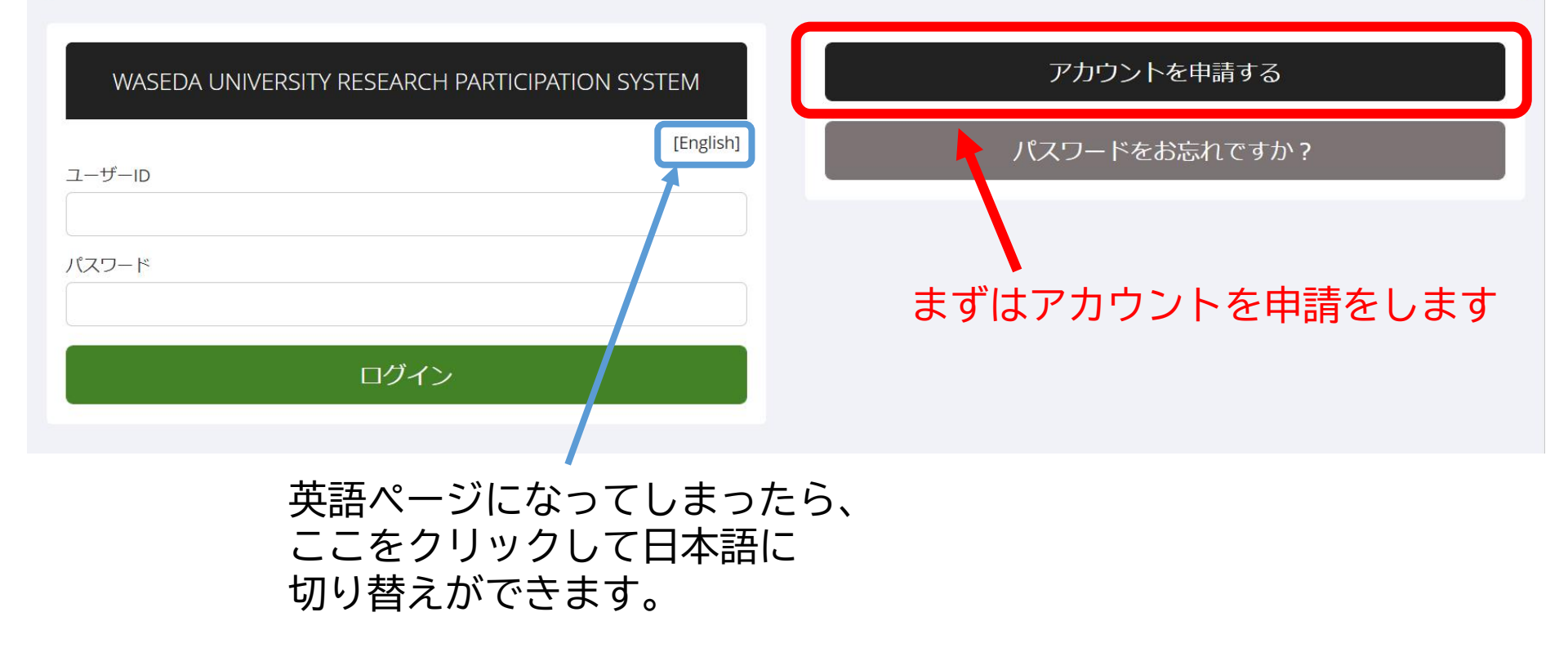

## ②情報を入力する

### アカウント情報

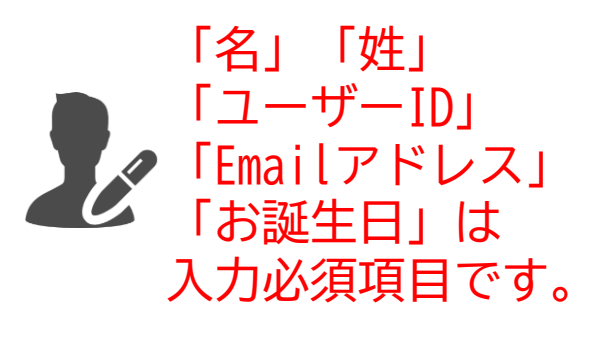

| 名                                |
|----------------------------------|
|                                  |
| 姓                                |
|                                  |
| ユーザーID                           |
| _ ユーザーIDは <b>学籍番号</b> を入力してください。 |
| Emailアドレス                        |
|                                  |
| Emailアドレス 確認のため再入力               |
|                                  |
| お誕生日                             |
| 年 月 ~ 日                          |
| 電話番号(任意)                         |
| 電話番号は入力不要です。                     |
|                                  |
| アカウントの発行                         |

アカウントの発行を押すと、 メールで仮パスワードが —— 送られてきます。

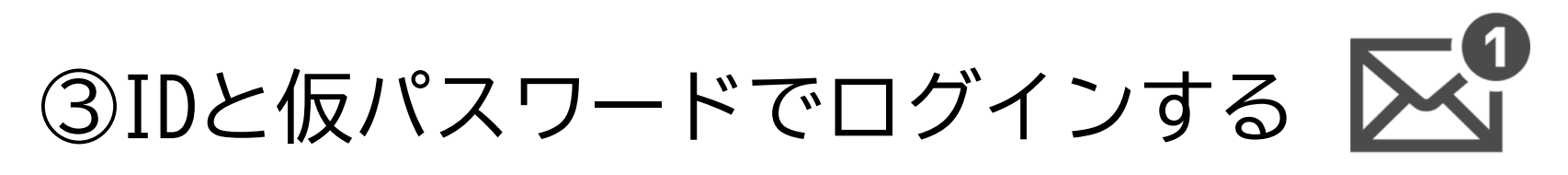

### メールにIDと仮パスワードが送られてきます。

|   | Waseda University R                                                   | esearch Participation System ログイン情報             |
|---|-----------------------------------------------------------------------|-------------------------------------------------|
| • | wased@sona-systems.net<br>To 自分 ▼<br>Waseda University Research Parti | cipation System へのログイン情報は以下に記載されています。           |
|   | ユーザーID: studentid<br>パスワード: GdfYgses                                  |                                                 |
|   | システムへのログインはこちら( <u>k</u><br>ご質問がある場合は、                                | WASEDA UNIVERSITY RESEARCH PARTICIPATION SYSTEM |
|   |                                                                       | [English]                                       |
|   | ← 返儲 → 転送                                                             | ー ゴーザーID<br>studentID                           |
|   |                                                                       | パスワード                                           |
|   |                                                                       |                                                 |
|   |                                                                       | ログイン                                            |

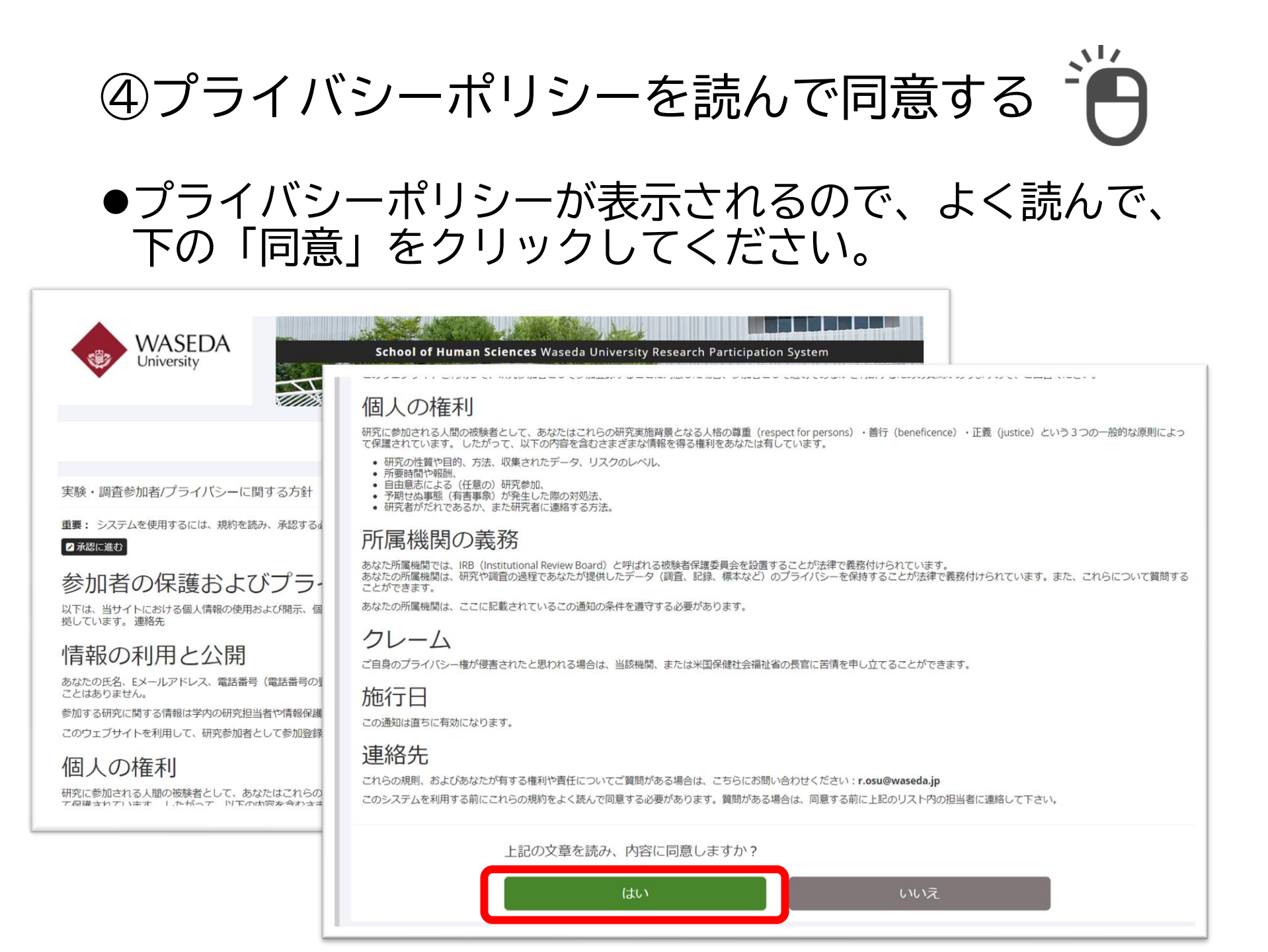

⑥事前スクリーニングに回答する 研究参加にあたり、事前にいくつか 質問がありますので、 実験システム登録にあたり、事前にいくつか質問へのご回答をお願いします。 回答のご協力をお願いします。 事前スクリーニングに参加しますか。 はい。事前スクリーニングに参加します。 いいえ、参加しません 性別をお答えください。 1. ○ 男性 ○ 女性 ○ その他 ○ わからない □ この質問に回答したくない場合は、チェックボックスにチェックを入れてください 利き手をお答えください。 2. ○ 右手 ○ 左手 ○ 両方 ○ わからない □ この質問に回答したくない場合は、チェックボックスにチェックを入れてください 回答を記録する

## ⑧ログイン後、 パスワードを更新する

パスワードは覚えやすいものに 自由に変更してください。

| マイプロフィール                                     |                                                                                                    |
|----------------------------------------------|----------------------------------------------------------------------------------------------------|
|                                              | このページでは、パスワードの変更やあなた自身の他の情<br>報を更新することができます。 特に記述がない限り、す<br>べて必須項目です。                                             |
| 名前                                           |                                                                                                    |
| ユーザーID                                       | studentid                                                                                                    |
| Emailアドレス                                    |                                                                                                    |
| Email Address (re-enter<br>for verification) |                                                                                                    |
| 誕生日:                                         | 年月 <b>~</b> 日<br>(任意)                                                                                             |
| パスワードの変更                                     | パスワードを変更する場合は、現在のパスワードを入力<br>し、新しいパスワードを2回入力してください、変更しな<br>い場合は空欄にしてください。<br>現在のパスワード<br>新しいパスワード<br>新しいパスワード(確認) |

## これでSona Systemへ の登録は完了です。 <sup>さっそく、研究(実験や調査)に参加してみましょう。</sup>

①研究(調査や実験)への参加方法 WASEDA School of Human Sciences Waseda University Research Participation System University マイプロフィール ログアウト 🗈 研究 マイスケジュールとアクティビティ (参加者) 研究への参加登録 今後の予定 参加可能な研究を見る
> 一 今後の予定なし マイスケジュールとアクティビティ 参加予定の研究の詳細確認およびキャンセル ☆ 参加した研究を見る ここをクリックすると、 現在募集中の参加可能な研究が マイプロフィール 表示されます。 ● パスワード変更 ▲ 連絡先の変更 ■ Emailアドレスの変更

②参加可能な研究を見つける

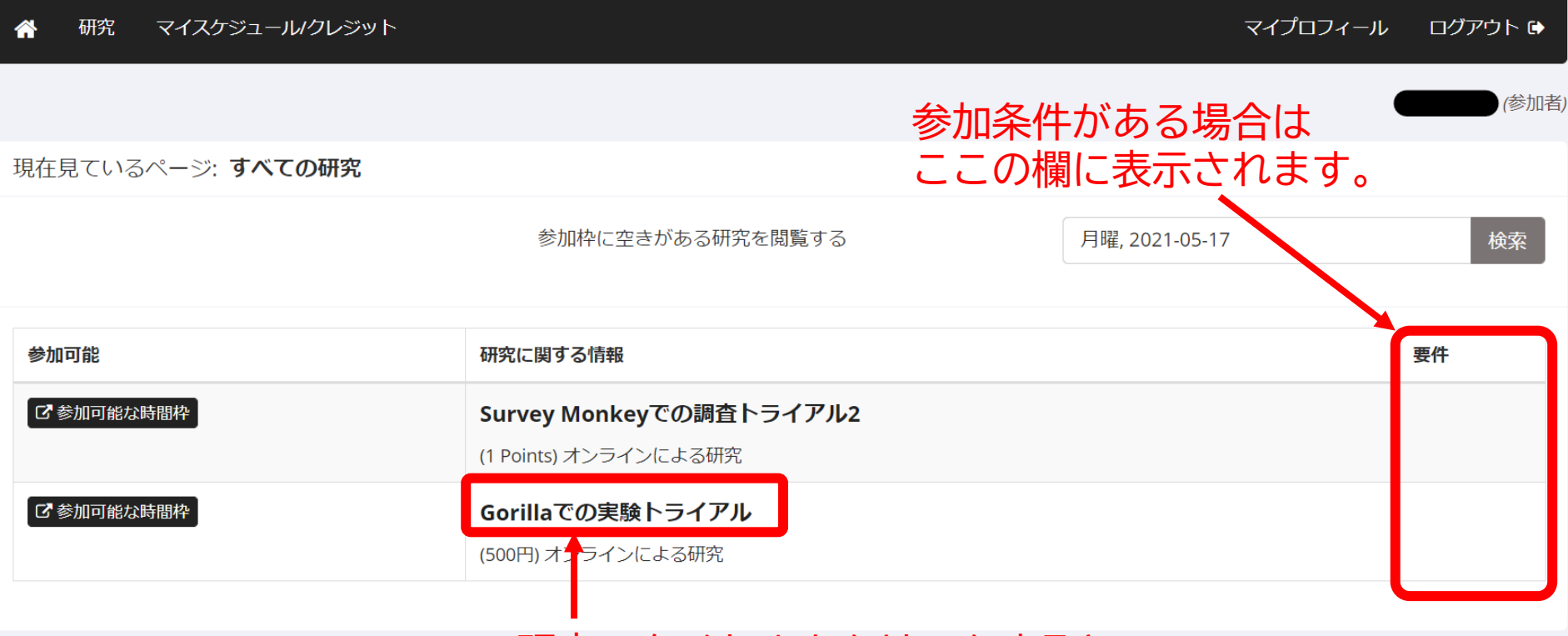

### 研究のタイトルをクリックすると、 この研究の内容や謝礼などの説明が表示されます。

③研究の内容を確認する

| 🖌 研究   | マイスケジュール/クレジット マイプロフィール ログアウト 🕩                                |
|--------|----------------------------------------------------------------|
|        | (参加者)                                                          |
| 研究の情報  |                                                                |
| 研究名    | Gorillaでの実験トライアル                                               |
| 研究の種類  | <b>オンライン研究</b><br>これはオンラインでの研究です。参加するためには登録後以下のウェブサイトを閲覧して下さい。 |
| 謝礼     | 500円                                                           |
| 所要時間   | 60 分間                                                          |
| ウェブサイト | この研究に参加登録するまでウェブサイトを閲覧することはできません。                              |
| 研究担当者  | Haruka Ono                                                     |
|        | ☞ この研究の実施時間帯を閲覧する。                                             |
|        | 内容、時間、謝礼などを確認して、<br>参加したいと思ったらここをクリックします。                      |

④参加登録をする

| â | 研究         | マイスケジュールクレジット                                               | マイプロフィール   | ログアウト 🕩 |
|---|------------|-------------------------------------------------------------|------------|---------|
|   |            | 内容、時間、謝礼などで                                                 | を<br>レ田ったら | (参加者)   |
| 砑 | 院の時間帯      | Gorillaでの実験トライアル 唯認して、 参加したいで<br>ここをクリックします                 | こ応りたら      | )       |
| 注 | 意: これはオ    | ンラインの研究です。登録後はリストにある参加期限より前であれば、いつでも研究のウェブサイトから参加することができます。 | )          |         |
| į | 参加期限       | 参加登録しますか?                                                   |            |         |
|   | 月曜日, 2021- | 5-31 09:00 参加登録する ♪                                         |            |         |
|   |            |                                                             |            |         |

| <b>システムからのメッセージ:</b> 登録を完了 | マするため、下の"登録"ボタンをクリックしてください。 | ×     |
|----------------------------|-----------------------------|-------|
| 登録を確認する                    | このページで研究参<br>確定します          | ≶カロカ、 |
| 研究名                        | 【クレジット】オンライン調査(練習用)         |       |
| 参加期限                       | 2021-05-31 23:59            |       |
|                            | 参加登録する                      |       |

⑤研究に参加する

システムからのメッセージ:参加登録完了

参加登録が完了しました。オンライン研究に参加登録しました。参加に際しては以下のウェブサイトをご覧ください。参加期限まで参加可能ですが、期限間近はシステムの混雑が予想されま すので、登録後すぐに参加することを推奨しています。

#### 登録を確認する

| 研究名    | 【クレジット】オンライン調査(練習用)         | すぐに調査に回答したり       |
|--------|-----------------------------|-------------------|
| 参加期限   | 2021-05-31 23:59            | 実験に参加する場合は<br>(1) |
| ウェブサイト | C 研究のウェブサイトを見る。             | ーここをクリックしてください。   |
| 参加資格要件 | 特になし                        | 外部のオンライン調査システムや   |
| 簡単な説明  | Survey Monkeyを用いたオンライン調査の練習 | オンライン実験システムに進みます。 |
| 詳細     | 研究目的や方法についての説明              |                   |
| 研究担当者  | Eメール:                       |                   |

質問がある場合は、研究担当者まで連絡してください。

## ⑥研究参加予定を確認する

| 研究 マイスケジュール/クレジット            | マイプロフィール ログアウト 🕞    |
|------------------------------|---------------------|
|                              | Haruka Ono (参加者     |
| 研究への参加登録                     | 今後の予定               |
| 参加可能な研究を見る ●                 | 【クレジット】オンライン調査(練習用) |
| マイスケジュールとクレジット               |                     |
| ≥ 参加予定の研究の詳細確認およびキャンセル       |                     |
| ☆ 参加済みの研究リストの閲覧、取得済みクレジットの確認 | ホーム画面には、            |
| ★ 取得済みのその他のPointsを閲覧         | 参加登録をした研究が          |
|                              | 「今後の予定」に表示されます。     |
| マイプロフィール                     | お知らせがメールでも届きますが     |
| ● パスワード変更                    | スケジュール帳などにも、        |
| ▲ 連絡先の変更                     | メモレておいてください。        |
| ■ Emailアドレスの変更               |                     |

⑦研究参加をキャンセルする

| 合 研究                                  | マイスケジュールクレジット                         |                         |                |            |       | マイン  | プロフィール ログアウト 🖬 |
|---------------------------------------|---------------------------------------|-------------------------|----------------|------------|-------|------|----------------|
|                                       |                                       |                         |                |            |       |      | Haruka Ono (参加 |
| Points                                |                                       |                         |                |            |       |      |                |
| これまでに取得                               | 斉みのPoints: 💿 全体的にPoir                 | nts保留: 0.5 全体を通して取得     | 导が必要なPoints: o |            |       |      |                |
| 研究参加登録                                |                                       |                         |                |            |       |      |                |
| 研究                                    |                                       | 時間                      | 場所             | クレジットの状況   | コース   | コメント | キャンセルしますか?     |
| 【クレジット】<br>研究の種類: オ<br>Points: 0.5 Pc | <b>オンライン調査(練習用)</b><br>ンライン研究<br>ints | 2021-05-31 23:59 (参加期限) | C 研究サイトを閲覧する   | 研究者からの配分待ち | Trial |      | ★ キャンセルしますか?   |

コースからPointsを取得しました。

| コース   | Pointsを取得しました。 | 必要なPoints |
|-------|----------------|-----------|
| Trial | 0              | 0         |

キャンセル可能期限内であれば、 Sona System内からキャンセル可能です。

キャンセル可能期限を過ぎた場合、 直接研究者にご連絡ください。

⑧研究参加のキャンセルを確定する

🎽 研究 マイスケジュール/クレジット

マイプロフィール ログアウト 🗈

Haruka Ono (参加者)

×

システムからのメッセージ:本当に研究参加登録をキャンセルしてもよろしいですか?

登録のキャンセル

重要事項:研究参加登録のキャンセルは参加期限の24時間前までとなっています。キャンセル後に確認のメールが送信されます。

| 研究名    | 【クレジット】オンライン調査(練習用)                          |
|--------|----------------------------------------------|
| 参加期限   | 2021-05-31 23:59                             |
| ウェブサイト | ウェブサイトを見る                                    |
| 研究者    | Haruka Ono<br>Eメールアドレス:haruka.ono7@gmail.com |

### 実験参加登録をキャンセルしますか?

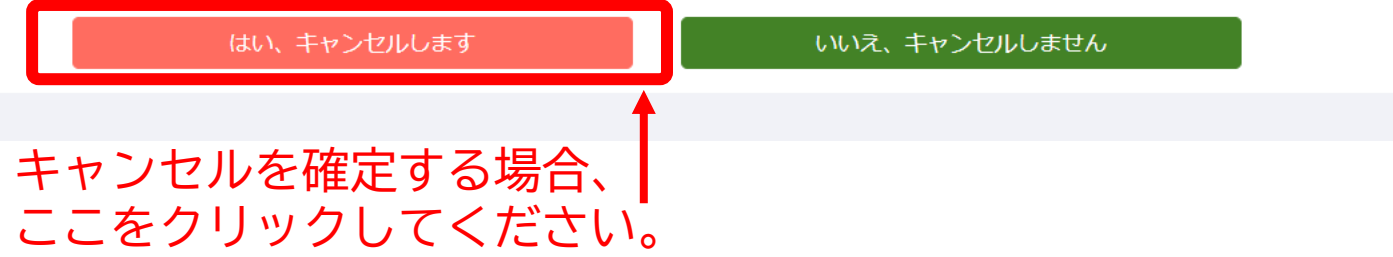